# To book the Class, please follow the coming steps:

### 1- Login with your account

| example@miuegypt | edu.eg |
|------------------|--------|
| Password         |        |
| *****            |        |
| Language         |        |
| English US       |        |
| Remember Me      | El Log |

# 2- Scroll up & Choose Classroom Schedule

| n All Databases | Dashboard | My Account | Schedule                                             |                                                                                                    |                             |            |
|-----------------|-----------|------------|------------------------------------------------------|----------------------------------------------------------------------------------------------------|-----------------------------|------------|
| Unreservable    | Reserved  | - Study U  | nits Sche<br>016 - 04/14/<br><sup>htion</sup> Partic | edule T and the second second | Schedule<br>chedule<br>Past | Restricted |
| 8:30 AM         |           | 10:00 AM   |                                                      | 11:30 AM                                                                                                    | 1:00 PM                     | 2:30 PN    |
|                 |           |            |                                                      |                                                                                                    |                             |            |

# 3- Move & Choose your appropriate time slot.

"While choosing, wherever it is green, it is available time slot"

| All Databases | Dashboard | My Account | Schedule               |                     |            |         |            |
|---------------|-----------|------------|------------------------|---------------------|------------|---------|------------|
|               |           | 2- Classr  | oom Sch<br>2016 - 04/2 | edule 💌<br>1/2016 🔶 |            |         |            |
| Unreservable  | Reserve   | d My Reser | vation Par             | ticipant            | Pending    | Past    | Restricted |
| 8:30 AM       |           | 10:00 AM   |                        | 11:45 AM            |            | 1:15 PM | 2:45 PM    |
|               |           |            |                        |                     |            |         |            |
| 8:30 AM       |           | 10:00 AM   |                        | 11:45 AM            |            | 1:15 PM | 2:45 PM    |
|               |           |            |                        |                     |            |         |            |
| 8:30 AM       |           | 10:00 AM   |                        | 11:45 AM            | •          | 1:15 PM | 2:45 PM    |
|               |           |            |                        |                     | _ <b>^</b> |         |            |
| 8:30 AM       |           | 10:00 AM   |                        | 11:45 AM            | _4 }       | 1:15 PM | 2:45 PM    |
|               |           |            |                        |                     | _          |         |            |
| 8:30 AM       |           | 10:00 AM   |                        | 11:45 AM            | _          | 1:15 PM | 2:45 PM    |
|               |           |            |                        |                     |            |         |            |
|               |           |            |                        |                     |            |         |            |
|               |           |            |                        |                     |            |         |            |

# 4- Then click "Create".

|                                                                               | Create Create  |
|-------------------------------------------------------------------------------|----------------|
| <u>)miuegypt.edu.eg)</u> <u>Change</u><br>Accessories <u>Add</u> <sup>@</sup> |                |
|                                                                               |                |
|                                                                               |                |
|                                                                               | Ч.             |
|                                                                               | Create Scancel |

#### 5- Congrats!

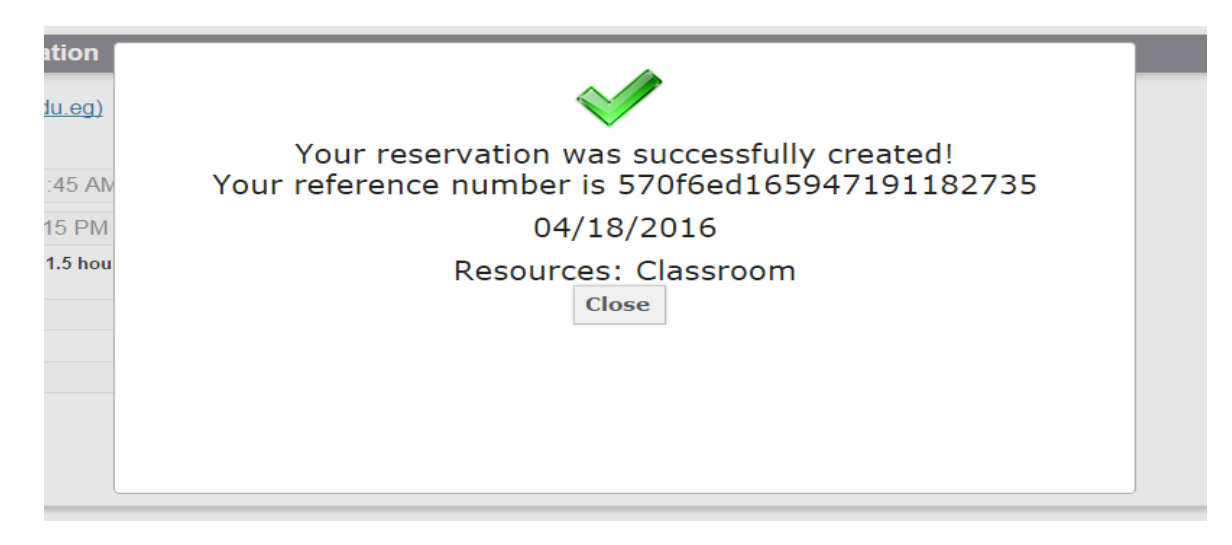

### To delete/cancel your reservation, please follow the coming steps:

# 1- Click on your reserved time slot that you want to delete/cancel.

#### "Your reserved slot will show your name up"

|      | 2-                    | Classroom Sche                | dule 💌 🗂                                         |         |         |
|------|-----------------------|-------------------------------|--------------------------------------------------|---------|---------|
|      |                       | <b>+</b> 04/17/2016 - 04/21/2 | 2016 🕈                                           |         |         |
| le   | Jnreservable Reserved | My Reservation Partici        | pant Pending                                     | Past    | 3       |
| 5    | 8:30 AM               | 10:00 AM                      | 04/18/2016 11:45 AM - 04/18/2016 1<br>(no title) | 15 PM   | 2:45 PM |
|      |                       |                               | Resources (1): Classroom<br>Participants (0):    |         |         |
| 5    | 8:30 AM               | 10:00 AM                      | (no description)                                 |         | 2:45 PM |
|      |                       | $\square$                     |                                                  |         |         |
| 6    | 8:30 AM               | 10:00 AM                      | 11:45 AM                                         | 1:15 PM | 2:45 PM |
|      |                       |                               |                                                  |         |         |
| 2016 | 8:30 AM               | 10:00 AM                      | 11:45 AM                                         | 1:15 PM | 2:45 PM |
|      |                       |                               |                                                  |         |         |
| 16   | 8:30 AM               | 10:00 AM                      | 11:45 AM                                         | 1:15 PM | 2:45 PM |
|      |                       |                               |                                                  |         |         |

### 2- Click on "Delete"

| University Home Library Portal Search All Database                   | s Dashboard | My Account | Schedule |           |          |         | Help     |
|----------------------------------------------------------------------|-------------|------------|----------|-----------|----------|---------|----------|
|                                                                      |             |            |          |           |          |         |          |
|                                                                      |             |            |          |           | 🖬 Update | 🛢 Print | O Cancel |
| Editing Reservation                                                  |             |            |          |           |          |         |          |
| ( <u>@miuegypt.edu.eg</u> )<br>Resources to be reserved              |             | Accessorie | S Add ⊕  |           |          |         |          |
| Classroom More Resources <sup>⊕</sup><br>Begin 04/18/2016 11:45 AM ▼ |             |            |          |           |          |         |          |
| End 04/18/2016 1:15 PM v                                             |             |            |          |           |          |         |          |
| Reservation Length 0 days, 1.5 hours<br>Title of reservation         |             |            |          |           |          |         |          |
| Description of second string                                         |             |            |          |           |          |         |          |
| Description of reservation                                           |             |            | 11       |           |          |         |          |
|                                                                      |             |            |          |           |          |         |          |
| ⊠ <u>Delete</u>                                                      |             |            |          |           | 🖬 Update | 🖨 Print | O Cancel |
| $\Lambda$                                                            |             |            |          |           |          |         |          |
| 11                                                                   |             |            |          |           |          |         |          |
|                                                                      |             |            |          |           |          |         |          |
|                                                                      |             |            |          |           |          |         |          |
|                                                                      |             |            |          |           |          |         |          |
| -                                                                    |             |            |          |           | _        |         |          |
|                                                                      | Your r      | reservat   | ion wa   | s removed |          |         |          |
| <u>eg)</u>                                                           |             | C          | lose     |           |          |         |          |
| 5 AN                                                                 |             |            |          |           |          |         |          |
| PM                                                                   |             |            |          |           |          |         |          |
| ihou                                                                 |             |            |          |           |          |         |          |
|                                                                      |             |            |          |           |          |         |          |
|                                                                      |             |            |          |           |          |         |          |
|                                                                      |             |            |          |           |          | Ur      |          |
|                                                                      |             |            |          |           |          |         |          |

For any live assistance, our <u>live chat</u> will help you indeed!

Good Luck, Library Staff.